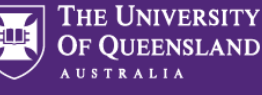

# 1. Access a UniTask Travel Request

- → Submitted UniTask Travel Requests will appear in the Requesters/Traveller (UQ staff) and Approvers UniTask My Request dashboard
- → Requests can be viewed by Active or Completed and filtered by Related to Anyone, Me or Others

| My reques           | ts   |
|---------------------|------|
| Active              | Rela |
| Active<br>Completed | Stat |

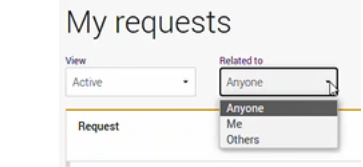

#### **Active Requests**

 Travel Requests are active with ongoing actions (see Status)

#### My requests

| View<br>Active - | Related to<br>Anyone -       |               |                 |                |        |                | New request |
|------------------|------------------------------|---------------|-----------------|----------------|--------|----------------|-------------|
| Request          | Status                       | Related to    | Request<br>date | Due date       | ID     | Assigned to    | Action      |
| Travel request   | More information<br>required | Me            | 14 Oct<br>2022  | 18 Oct<br>2022 | 642051 | Me             | Update      |
| Travel request   | In progress                  | Katrina Green | 19 Sep<br>2022  |                | 641002 | Approver       | View        |
| Travel request   | Awaiting finalisation        | Katrina Green | 07 Oct<br>2022  | 19 Nov<br>2022 | 642030 | Me             | Update      |
| Travel request   | Submitted                    | Me            | 21 Oct<br>2022  |                | 642056 | Approver       | View        |
| Travel request   | Submitted                    | Vanessa Harm  | 14 Oct 2022     |                | 642050 | Lead traveller | View        |

#### **Completed Requests**

- ✤ Travel Requests have been Finalised, Rejected or Withdrawn
- ✤ Completed requests cannot be changed or resubmitted for approval. They can only be viewed.

#### My requests

| Completed ·    | •         |            |                 |                |        |             | New request |
|----------------|-----------|------------|-----------------|----------------|--------|-------------|-------------|
| Request        | Status    | Related to | Request<br>date | Due date       | ID     | Assigned to | Action      |
| Travel request | Finalised | Me         | 20 Oct<br>2022  | 21 Oct<br>2022 | 642055 |             | View        |
| Travel request | Rejected  | Me         | 07 Oct<br>2022  | 07 Oct<br>2022 | 642031 |             | View        |
| Travel request | Withdrawn | Me         | 07 Oct<br>2022  | 07 Oct<br>2022 | 642028 |             | View        |

# 2. Understanding the UniTask Dashboard

Status: current stage of the travel request process

## Submitted

✤ Travel request submitted by requester, assigned to travel approver awaiting approval action

#### In progress

→ Travel approver has assigned a request to another travel approver for action

# Awaiting finalisation

✤ Travel request approved, assigned to requester awaiting finalisation

# More information required

 Request has been re-assigned to requester to provide more information to support approval decision, requester to action and re-submit

#### Finalised

→ Travel request has been approved and requester has finalised, no further actions can be taken

#### Withdrawn

 Travel request has been withdrawn due to travel no longer taking place as submitted. No further actions can be taken

# Rejected

Travel approver has declined the request. No further actions can be taken

**Related to:** is the lead traveller (if Related to = Me, you are the traveller)

**Request date:** is the date of the last action (task) to Travel Request (actions can be viewed under History tab in the Travel Request)

*Due date*: is the date the Travel request needs to be actioned by (see Status for action required)

## ID: UniTask Trip ID

**Assigned to:** is the user the Travel request is assigned to in UniTask for action (see Status for action required)

<u>Requester</u> = UQ user who submitted Travel Request <u>Lead traveller</u> = name of traveller <u>Approver</u> = approver selected in Travel Request <u>Me</u> = UQ user logged into My requests dashboard and can be any of the above

**Action:** Update, requires action by the Assigned to (see Status). *View*, the Travel Request is awaiting action by the Assigned to and can only be viewed (see Status).

## 3. Resources

→ Please refer to the Resources on the <u>UQ Travel website</u> for User Guides, Workflows and Templates